# **CELLPHONESANDBOX**

# Manual 03 - Power Button

Written By: James Linder

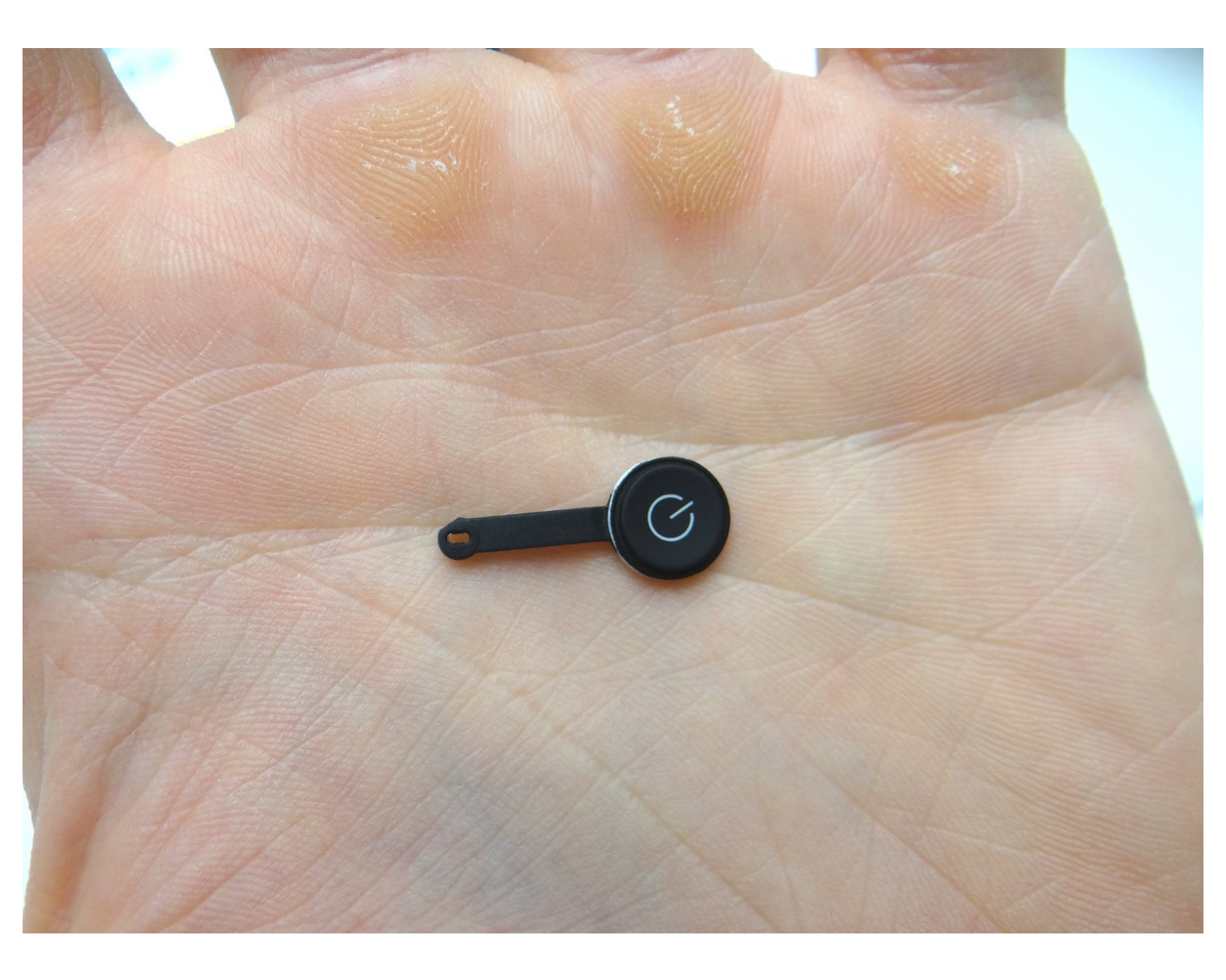

## Step 1 — Removal 1 - Display Assembly

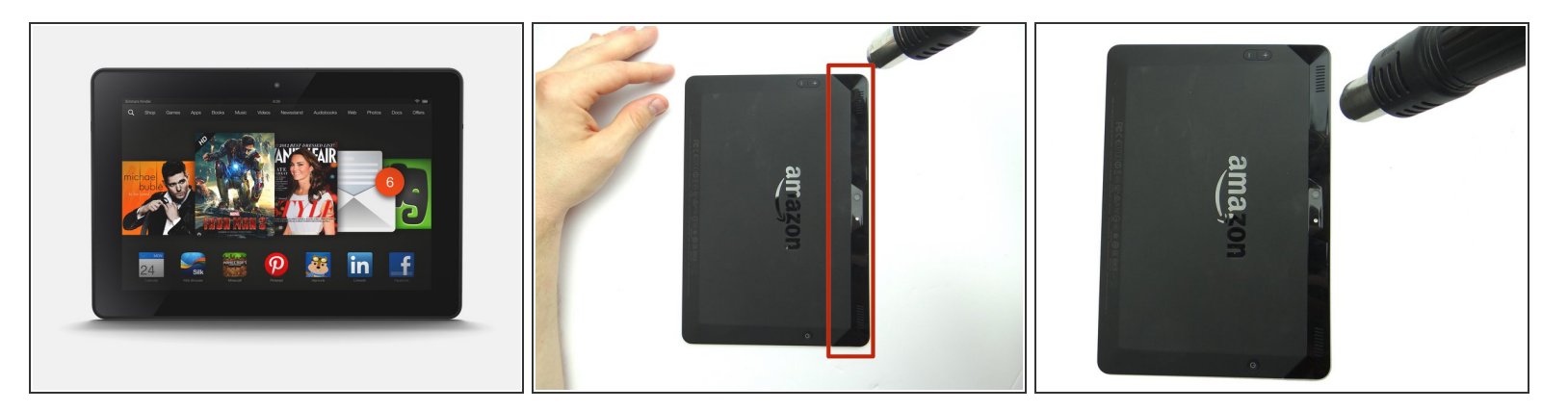

- Power down the device.
- (i) You'll be removing the trim (red square) in the next few steps:
- Apply low level heat (100° Celcius) to the corner of the trim.

# Step 2

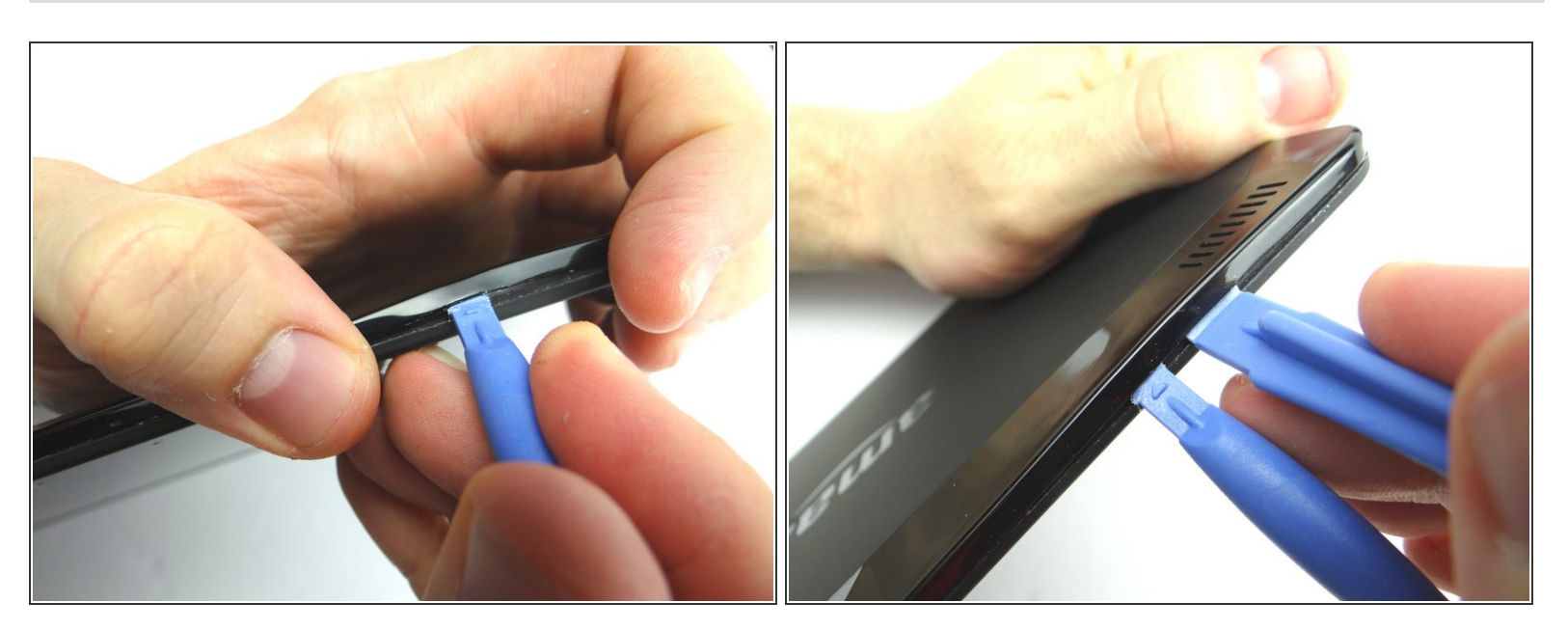

- To begin removing the trim: insert blue pry tool face up between the rear camera and the corner.
- Insert a wide blue pry tool (just right of the first pry tool) and work towards the corner near the volume buttons.

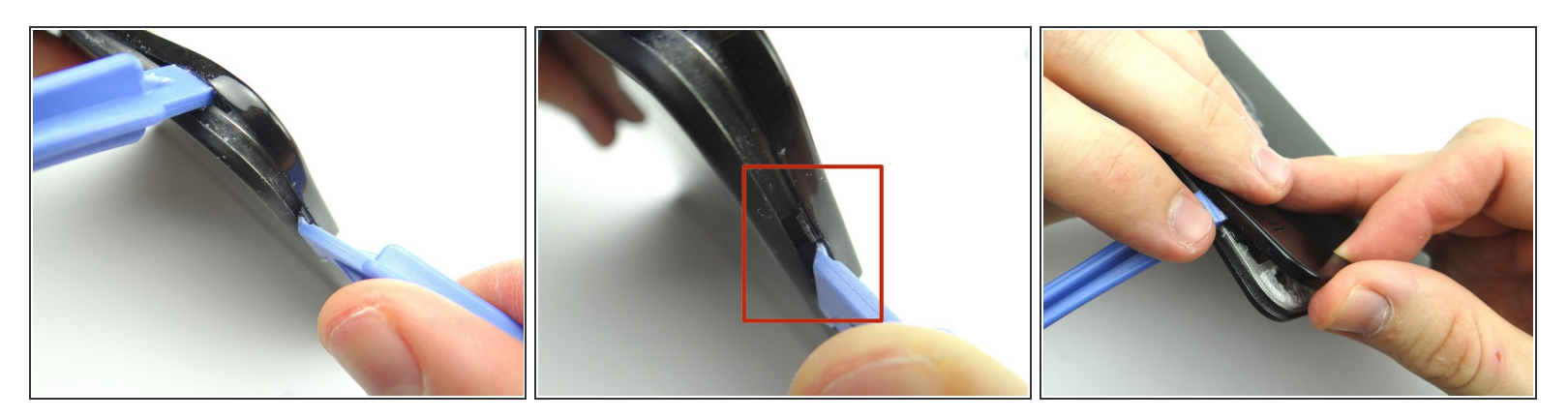

- Pictures 1 & 2: Use a blue pry tool (face up) to pry up the bottom of the trim near the volume rocker. Gently pry up to release the tab (red square).
- Picture 3: Using your fingers, gently pry up the corner of the rear trim.

## Step 4

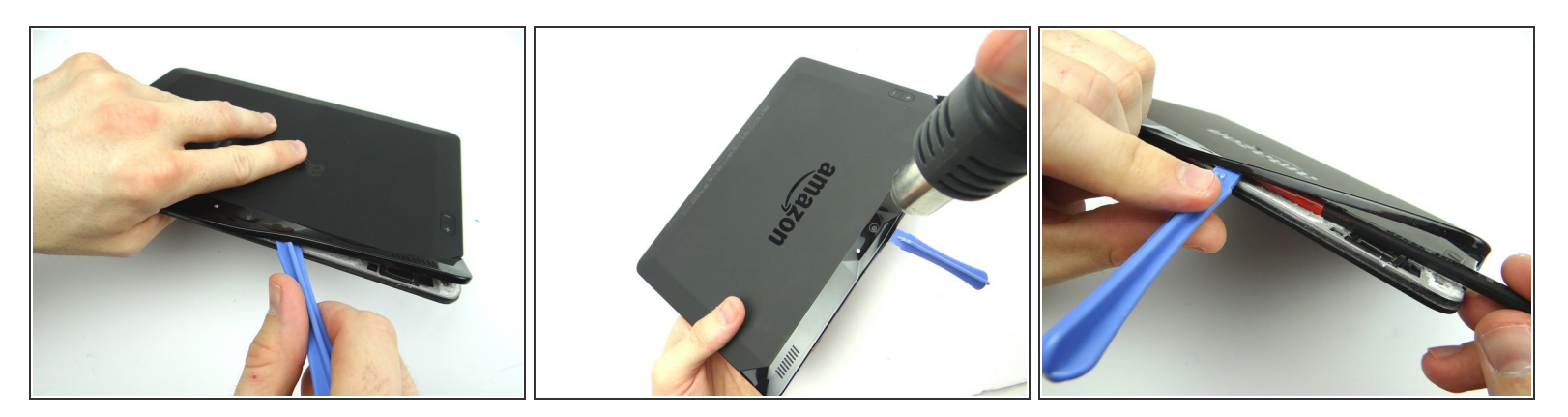

- Picture 1: Use the wide blue pry tool to work your way towards the camera.
- (i) Picture 2: Apply heat as needed.
- Picture 3: Use the flat end of the spudger to cut through adhesive.

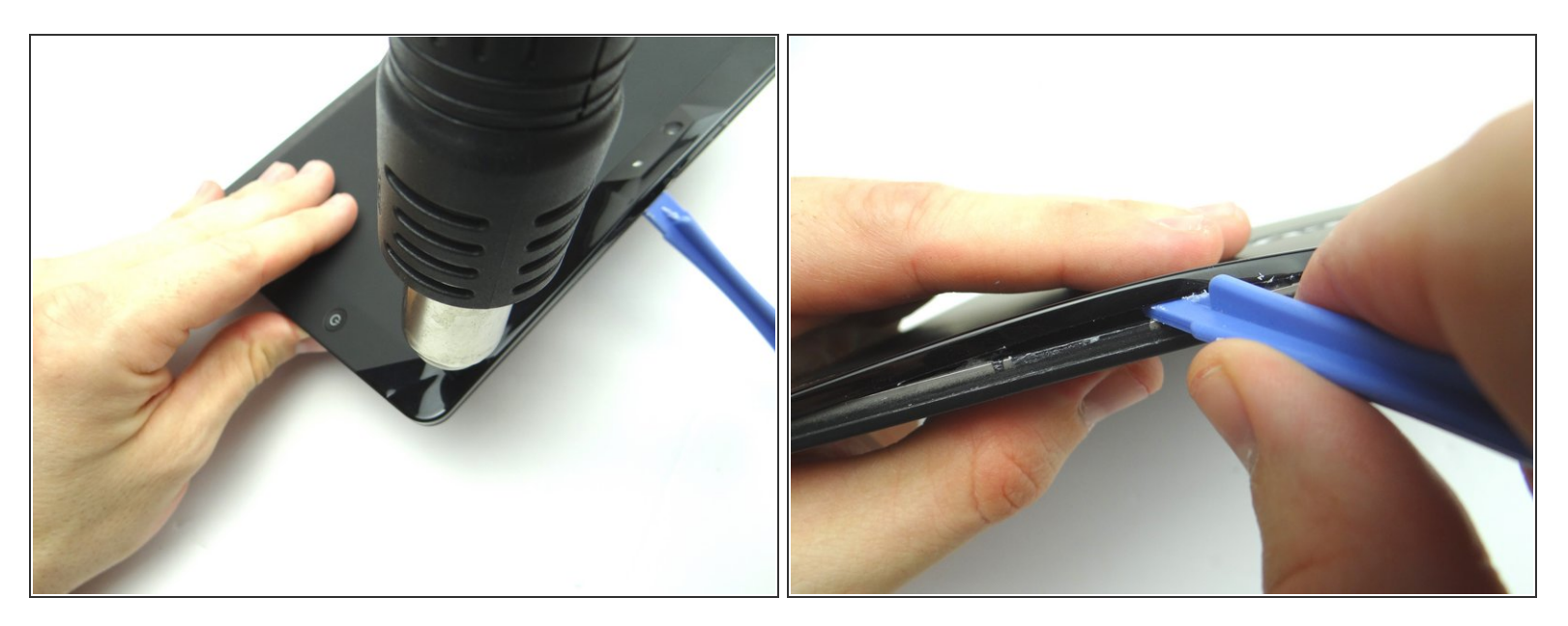

- Apply low level heat (100° Celcius) from the center to the power button.
- Work your way towards the corner.

# Step 6

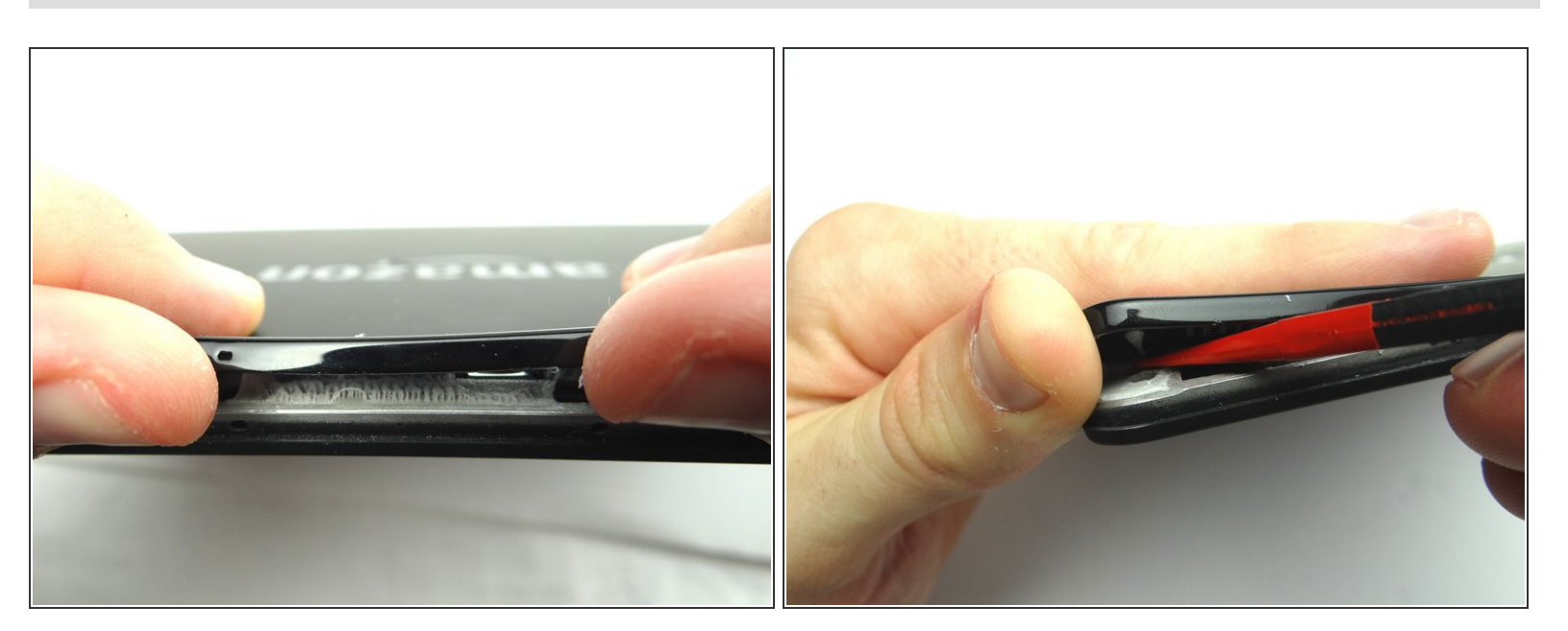

- Gently lift the trim using your fingers to expose the remaining adhesive.
- Use the flat end of the spudger to cut through it.

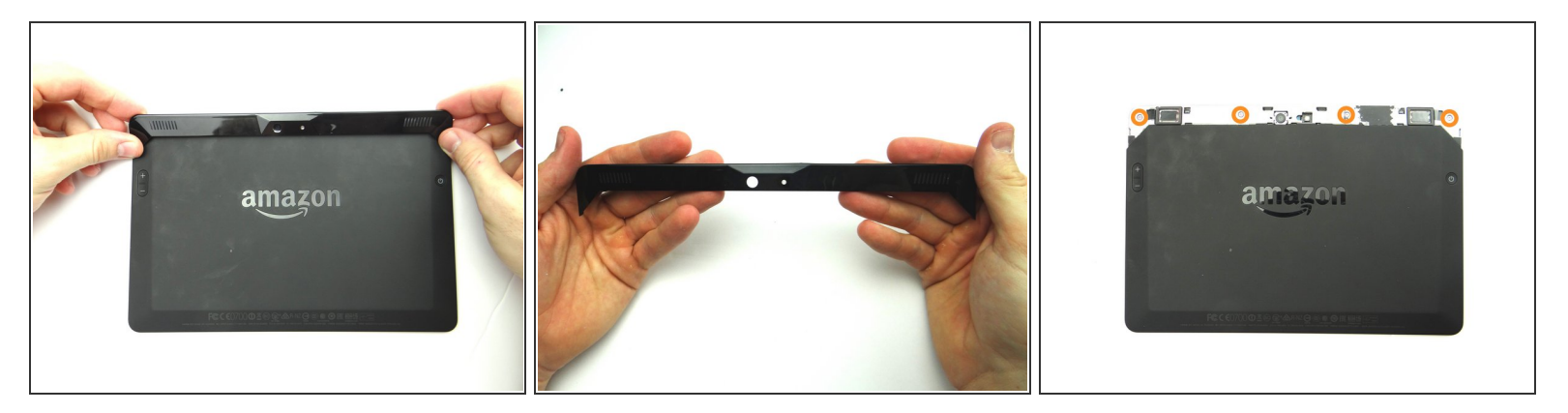

- Picture 1 & 2: Finish removing the rear trim with your fingers and place in ZONE I.
- Picture 3: Remove four pink 3.5 mm T5 Torx screws. Place in SLOT 1.

# Step 8

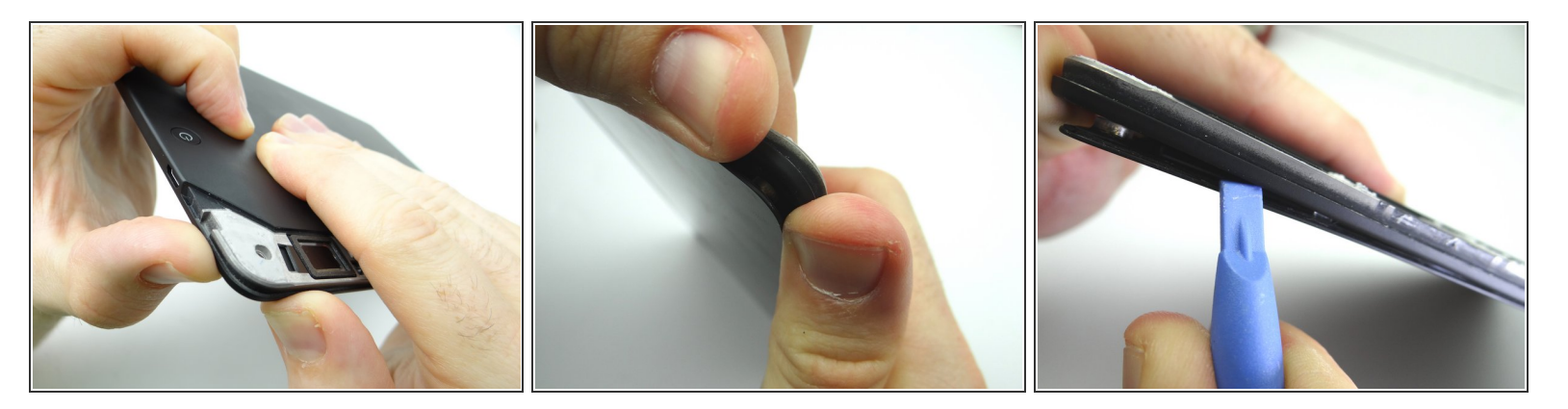

- Pictures 1 & 2: Using your thumbs, apply pressure to the rear case in the corner near the power button to begin separating the display assembly from the rear case.
- Picture 3: Insert a blue pry tool along the top edge between the display assembly and rear case.

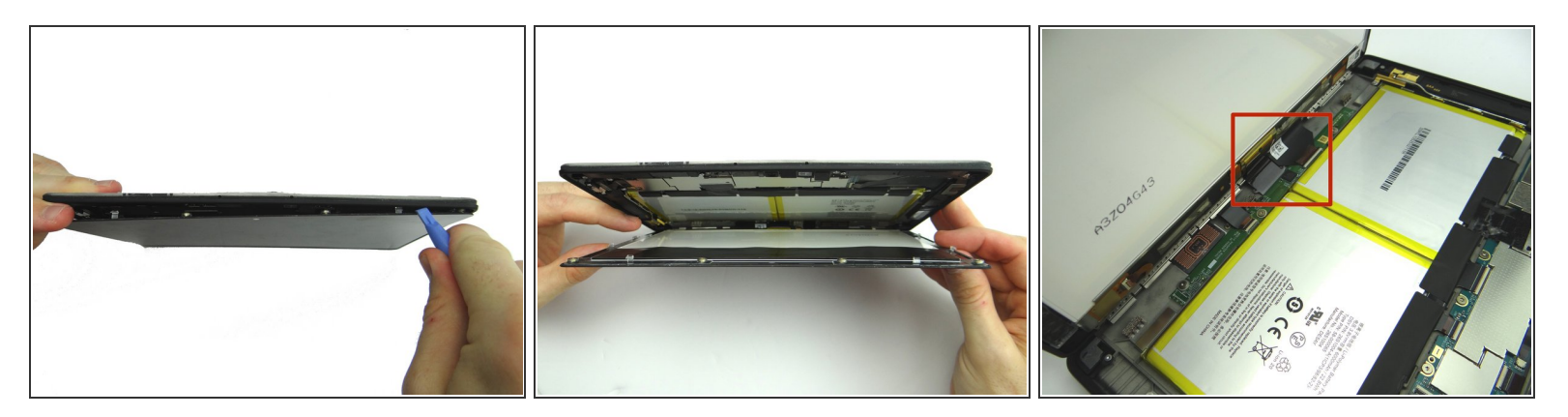

- Picture 1: Hold the corner open with your finger while using the blue pry tool to release the clips along the top of the display assembly.
- Picture 2: Open the screen like a book until all clips are released.
- Picture 3: Lay the rear case on the table with the display assembly open at a 90° angle, as shown.
- In the next couple step you'll release the display cables (red square):

#### Step 10

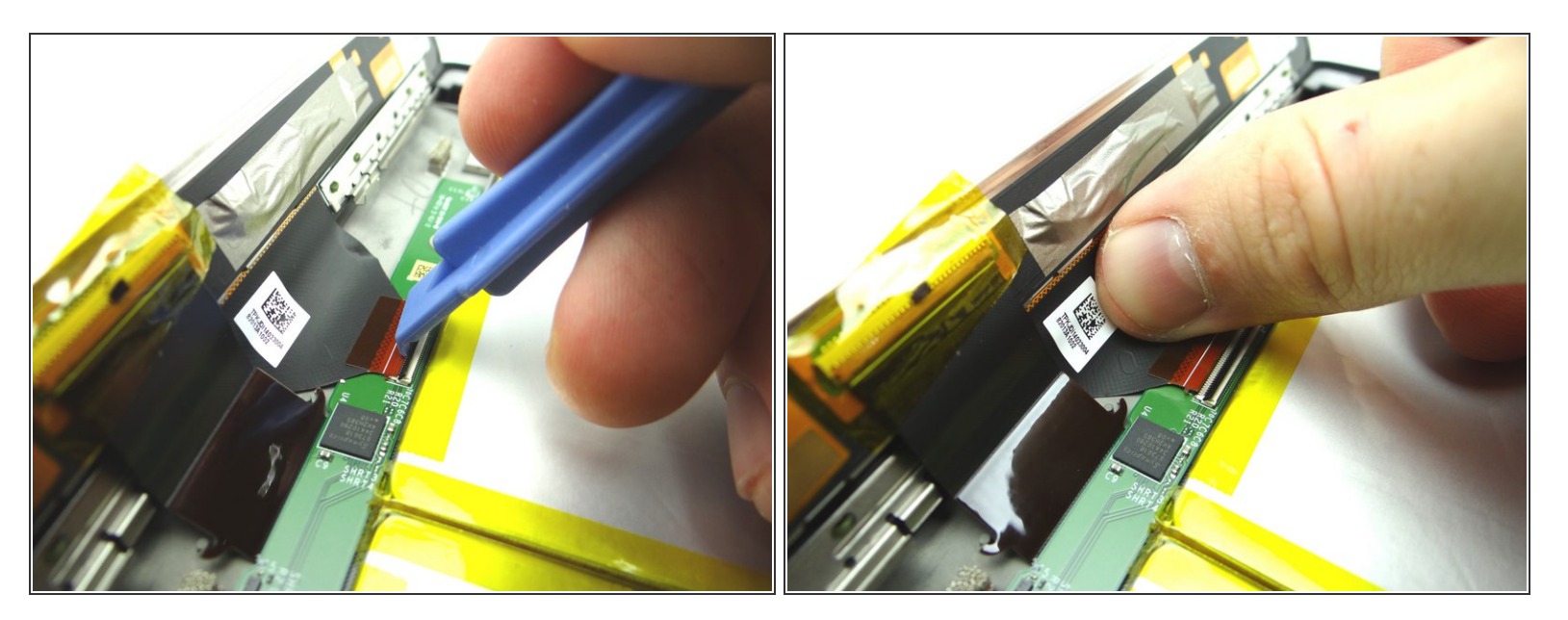

- Use the wide blue pry tool to move the ZIF connector black bar into open position as shown.
- Gently guide the display cable out of the ZIF connector.

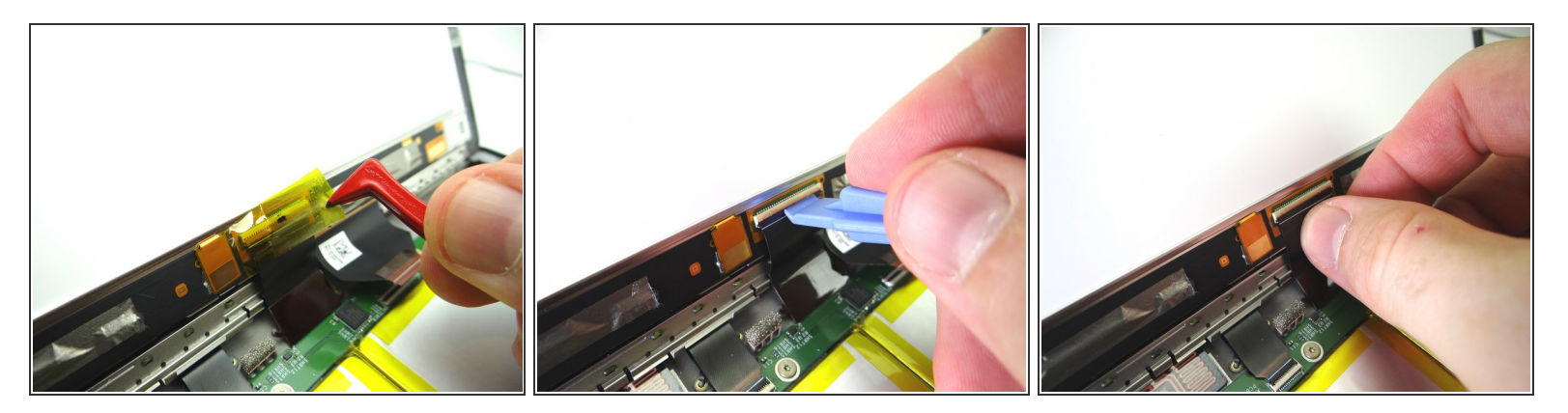

- Picture 1: Peel up yellow Kapton tape with plastic tweezers. Adhere the tape to the wall of COMPARTMENT A.
- (i) You'll need a piece of Kapton tape for reassembly to help hold this display cable in place.
- Picture 2: Use the wide blue pry tool to open the brown bar of the ZIF connector.
- Picture 3: Gently guide the cable out of the ZIF connector.

# Step 12

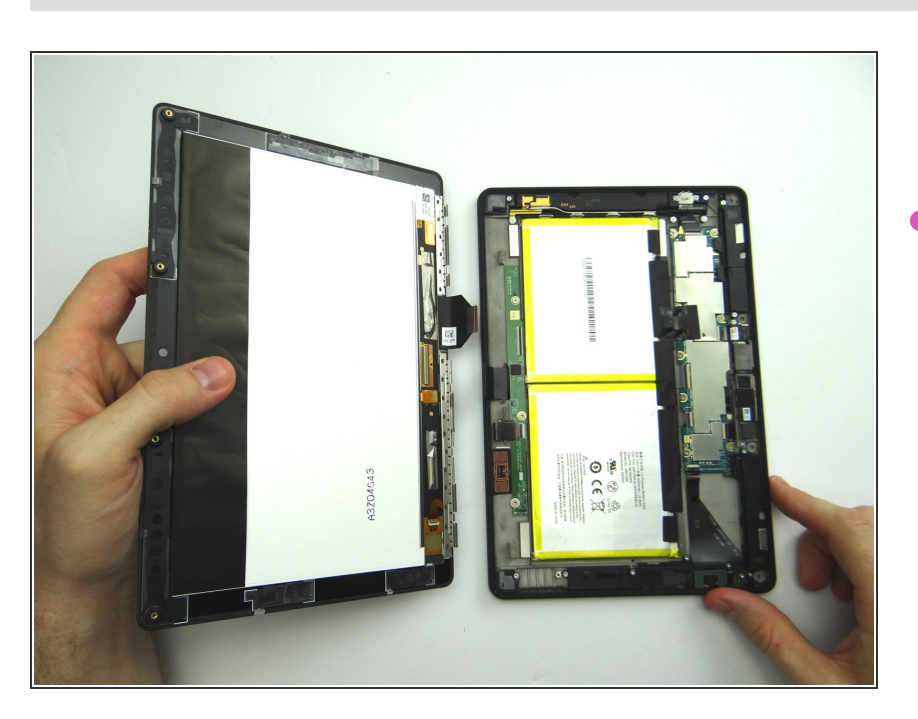

Separate the Display Assembly from the Rear Case. Place them in the sandbox.

# Step 13 — Removal 2 - Disconnect Battery (before going on)

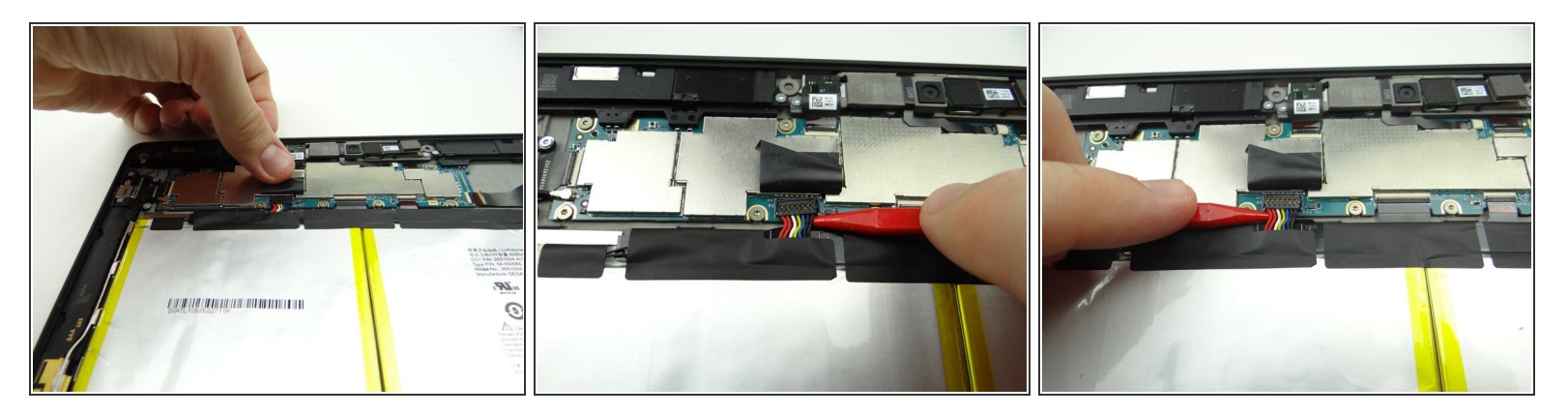

- Picture 1: Peel tape back to expose battery connector.
- (i) Leave tape connected to the logic board as shown.

Nork slowly and carefully as you pry up the battery connector:

- Picture 2: Use the pointed end of the spudger to pry up right side of battery connector slightly.
- Picture 3: Lift the battery connector straight up from the left side.

# Step 14 — Removal 3 - Bracket - Antenna / Charging Port / Power Button Contact

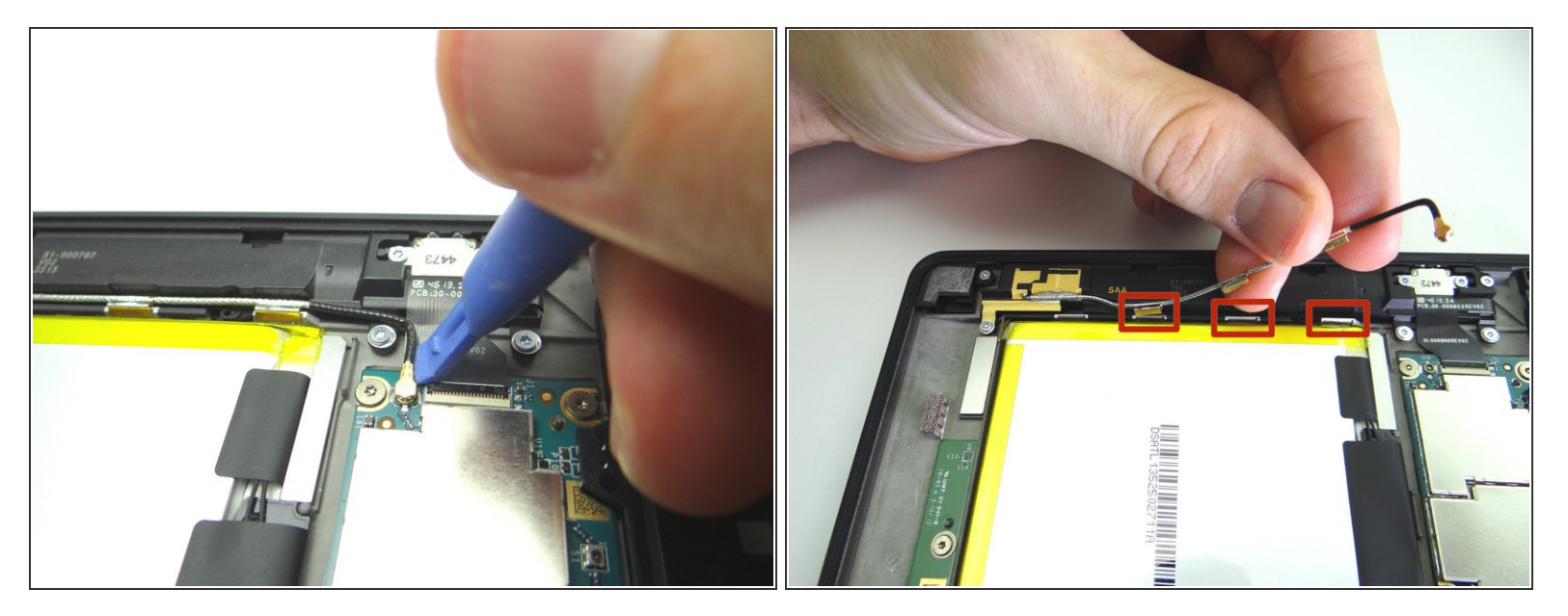

- Disconnect antenna cable.
- Peel up antenna clips.

 $\bigwedge$  Don't try to remove the antenna.

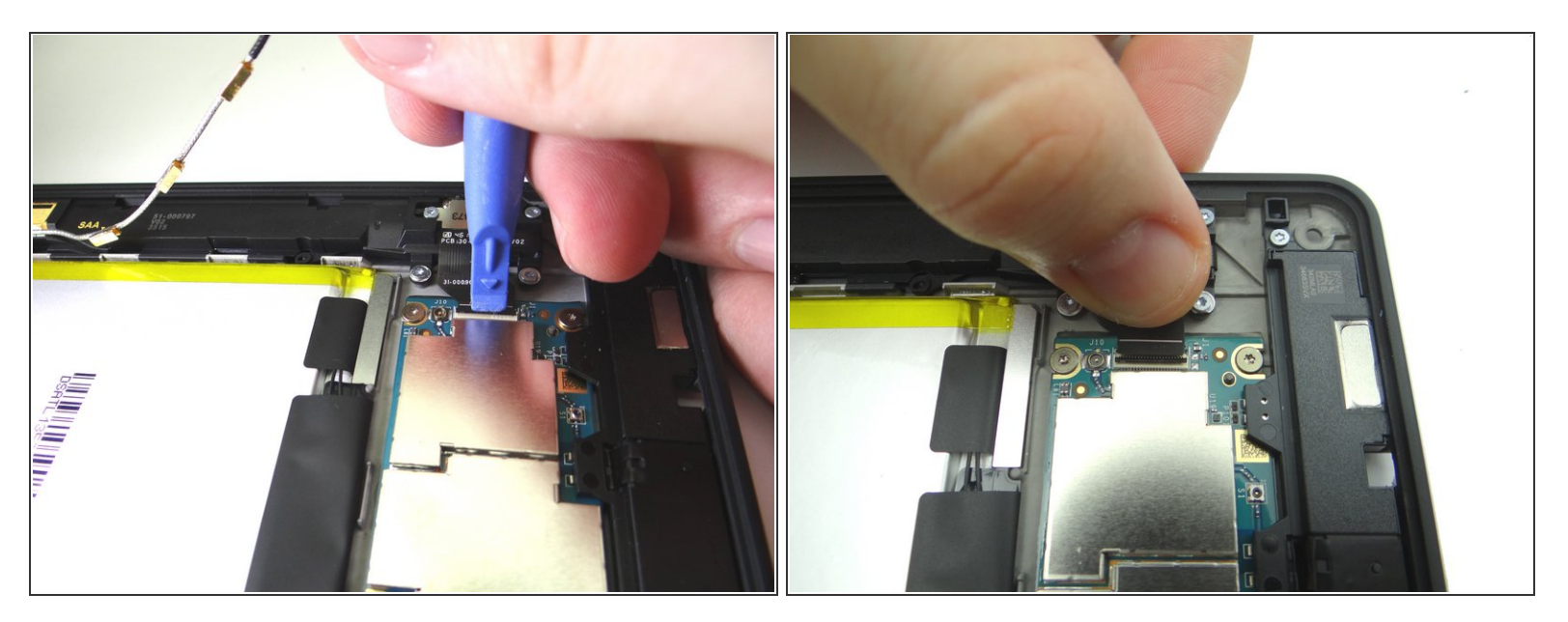

- Open ZIF connector for charging port assembly.
- Peel charging port assembly cable free.

# Step 16

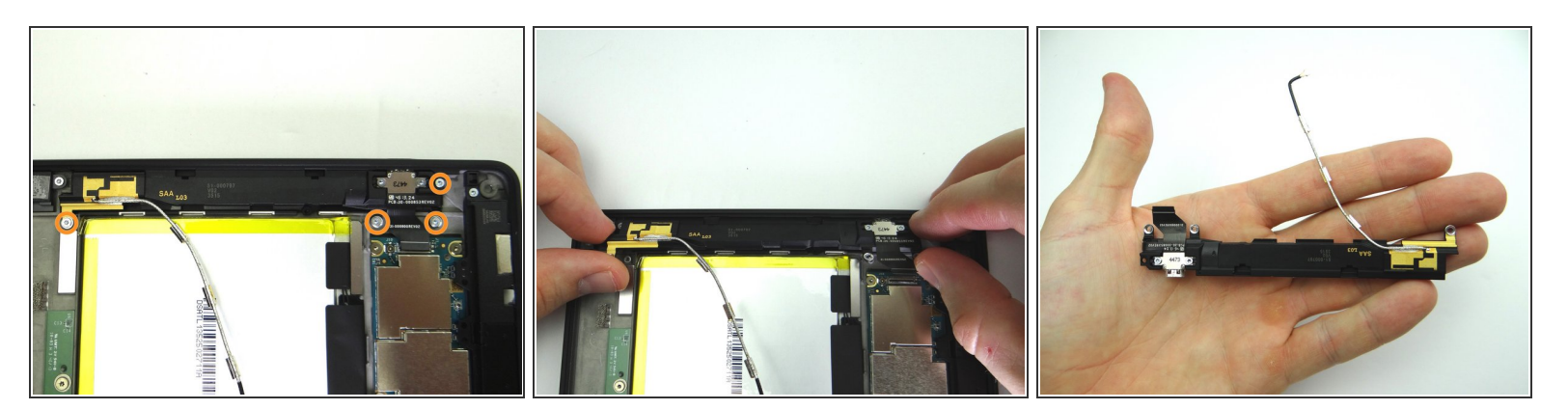

- Remove four 2.7 mm T5 Torx screws. Place in SLOT 2.
- Peel up charging port assembly with your fingers.
- If you're done with this assembly for now, place it in the sandbox.

#### Step 17 — Removal 3.2 - Power Button

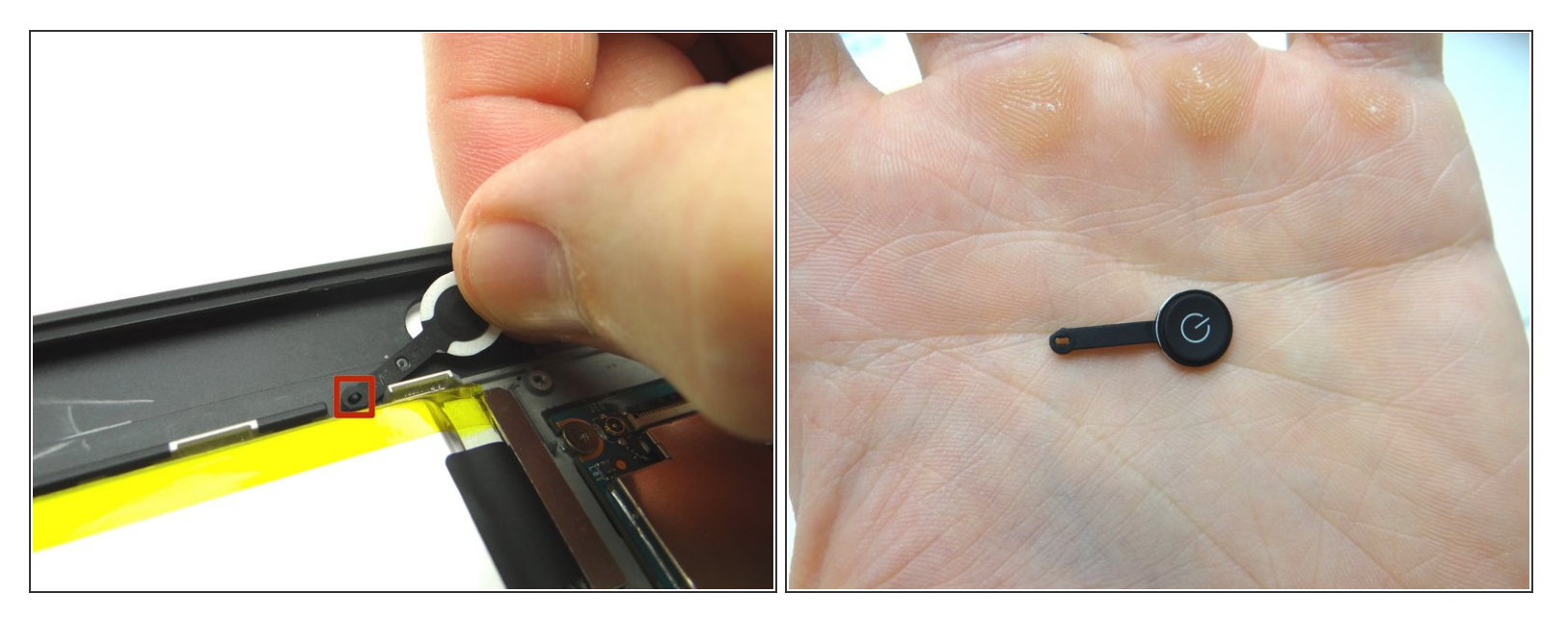

- Simply pick up power button and gently peel it away from tab on rear case.
- Place in COMPARTMENT C.

#### Step 18 — Replacement 3.2 - Power Button

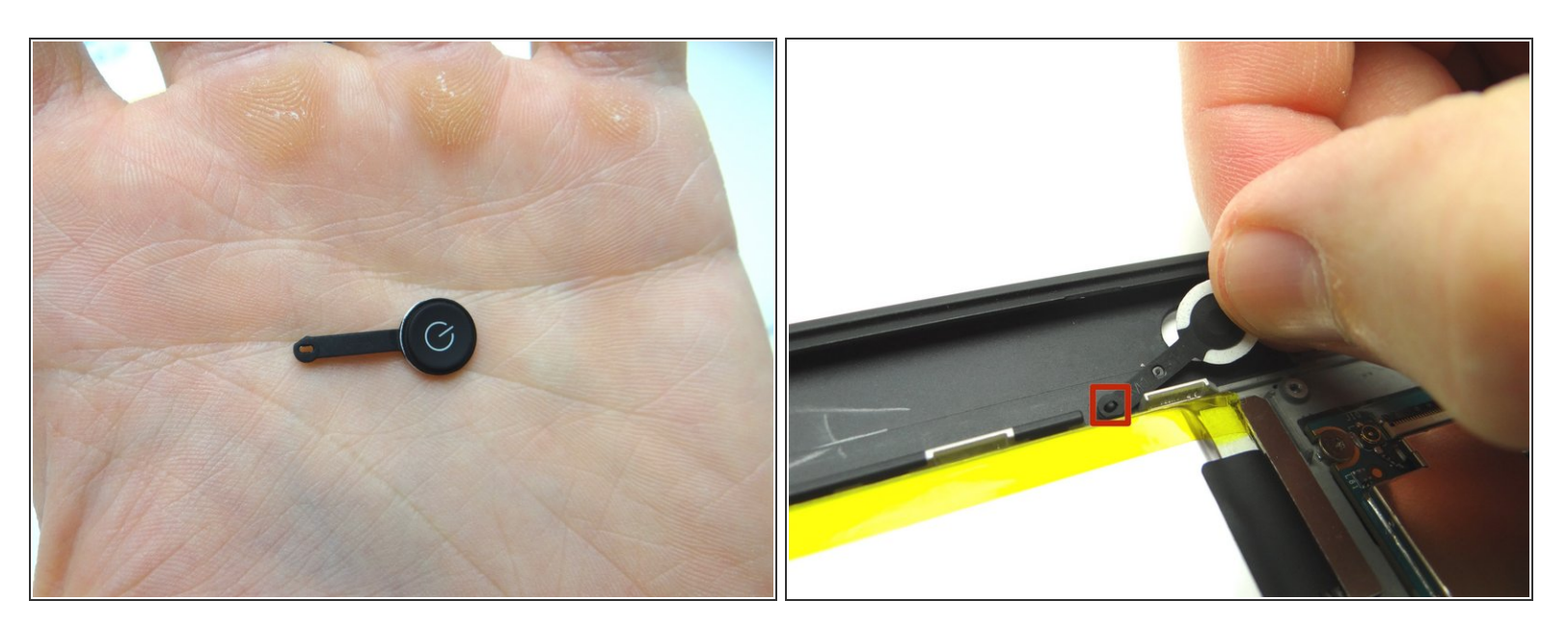

- Replace power button from COMPARTMENT C:
- Seat cable on the tab first (red square). Then push power button into its socket.

# Step 19 — Replacement 3 - Bracket - Antenna / Charging Port / Power Button Contact

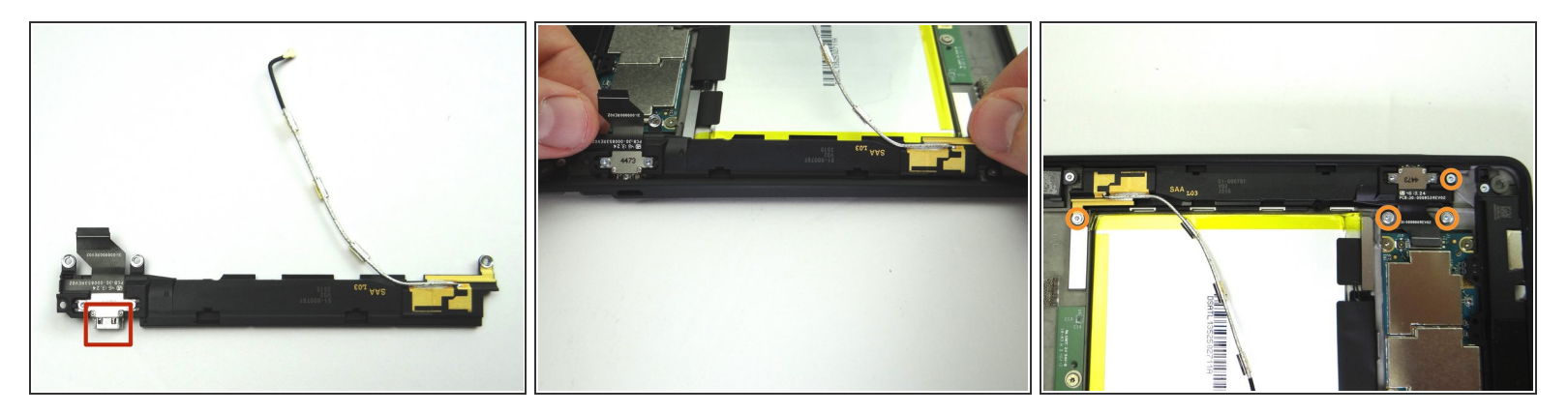

- Seat the bracket, charging port first, on the rear case.
- Replace four 2.7mm T5 Torx screws from SLOT 2.

# Step 20

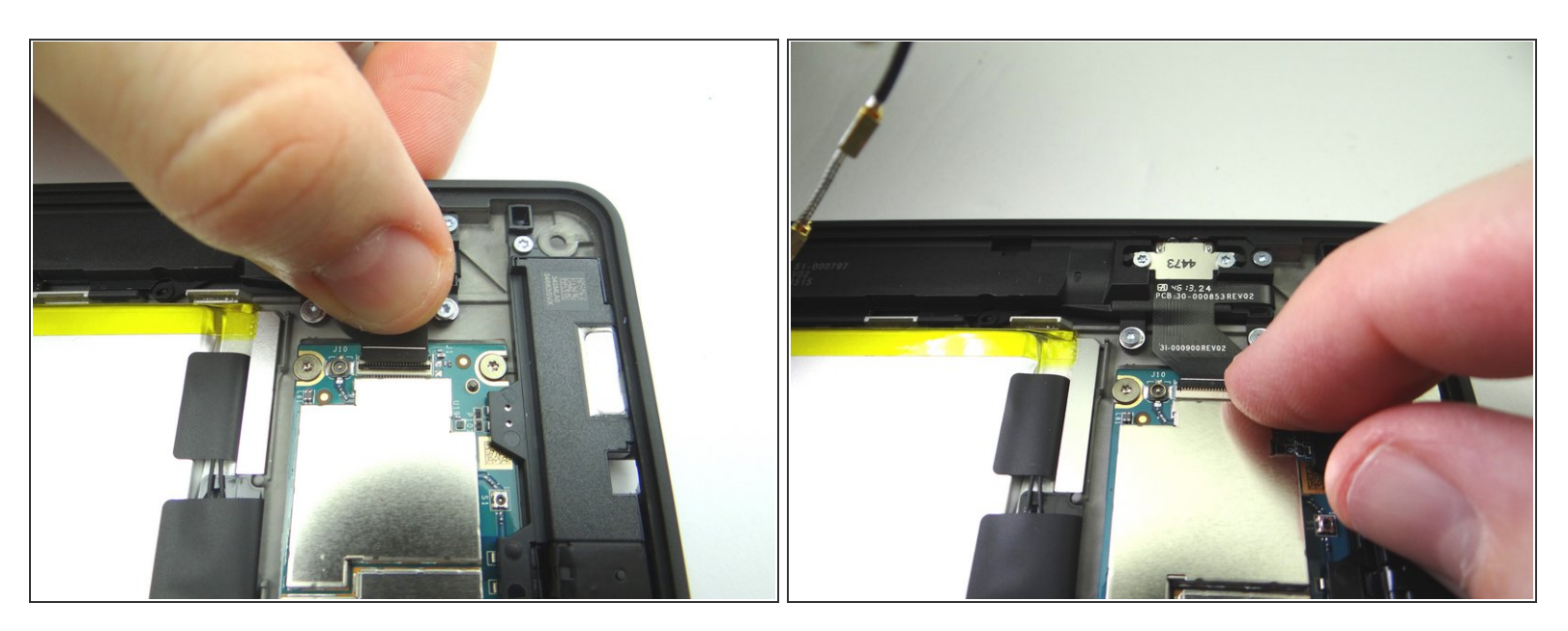

- Use your fingers to guide charging port assembly cable into open ZIF connector.
- Close ZIF connector.

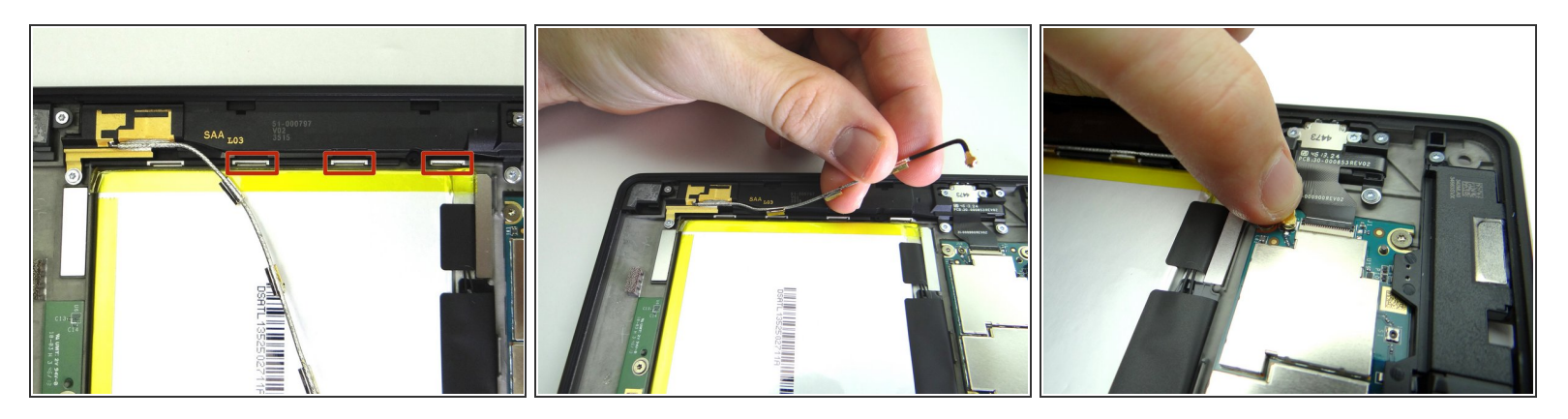

- Pictures 1 & 2: Thread antenna cable back onto rear case, securing the three clips.
- Picture 3: Seat antenna cable head.

# Step 22 — Replacement 2 - Connect Battery

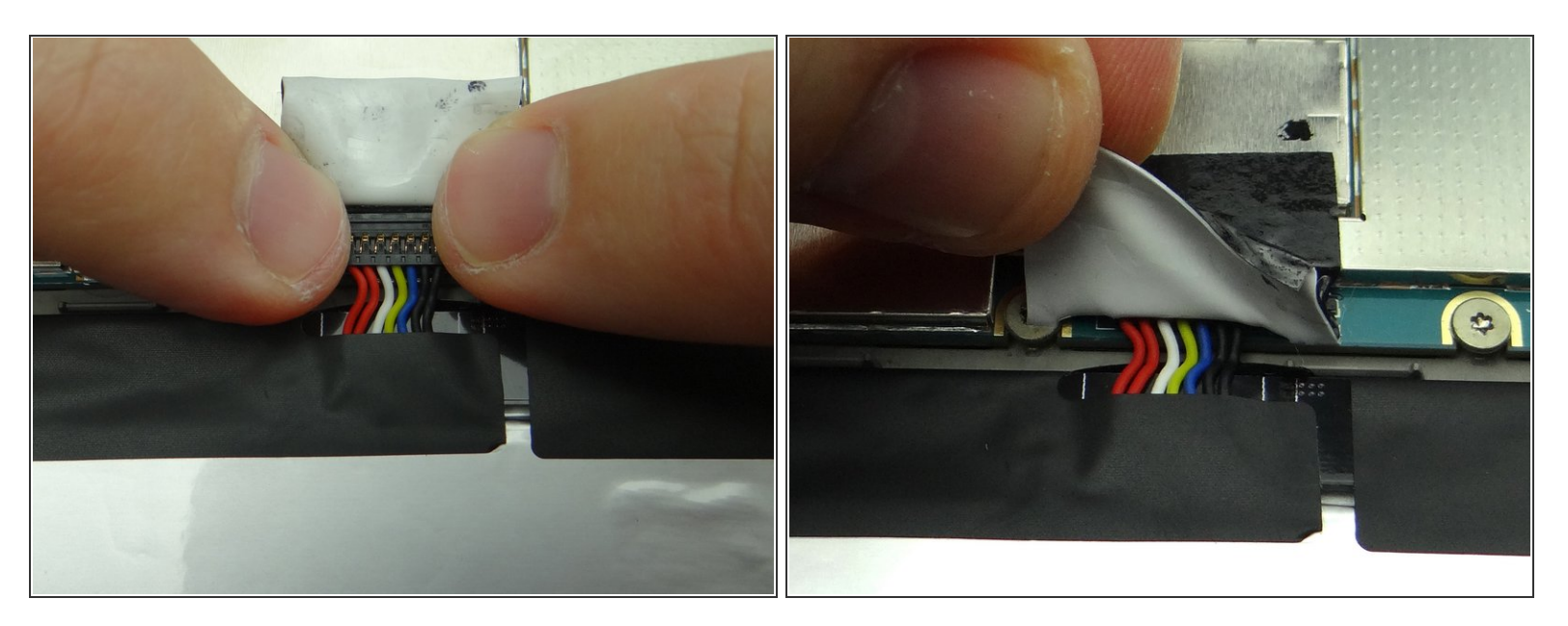

- Push battery connector straight down into its socket on the logic board.
- Fold down tape to cover the battery connector.

# Step 23 — Replacement 1 - Display Assembly

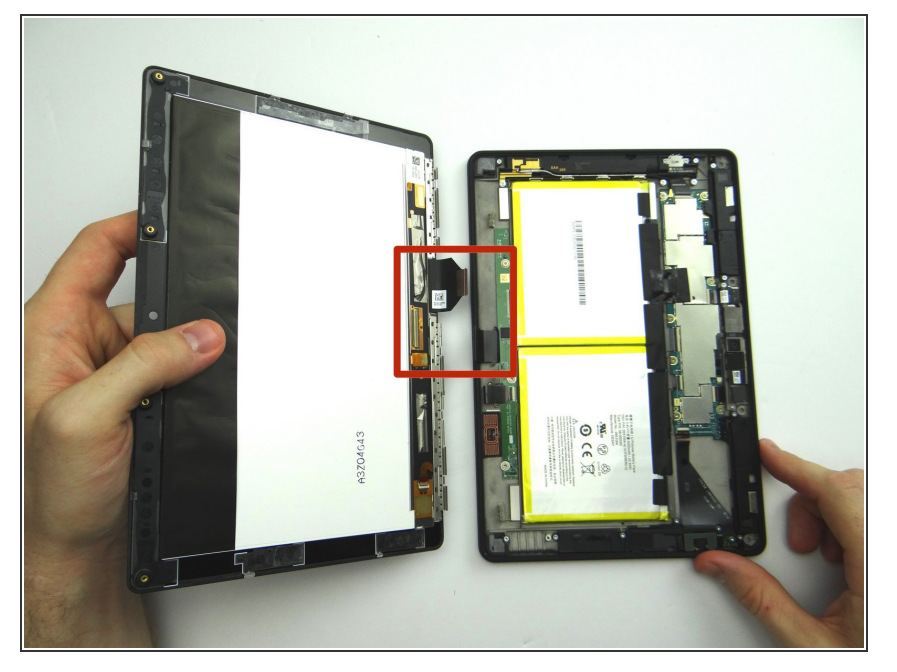

 Bring the display assembly to the rear case to attach the two display cables.

# Step 24

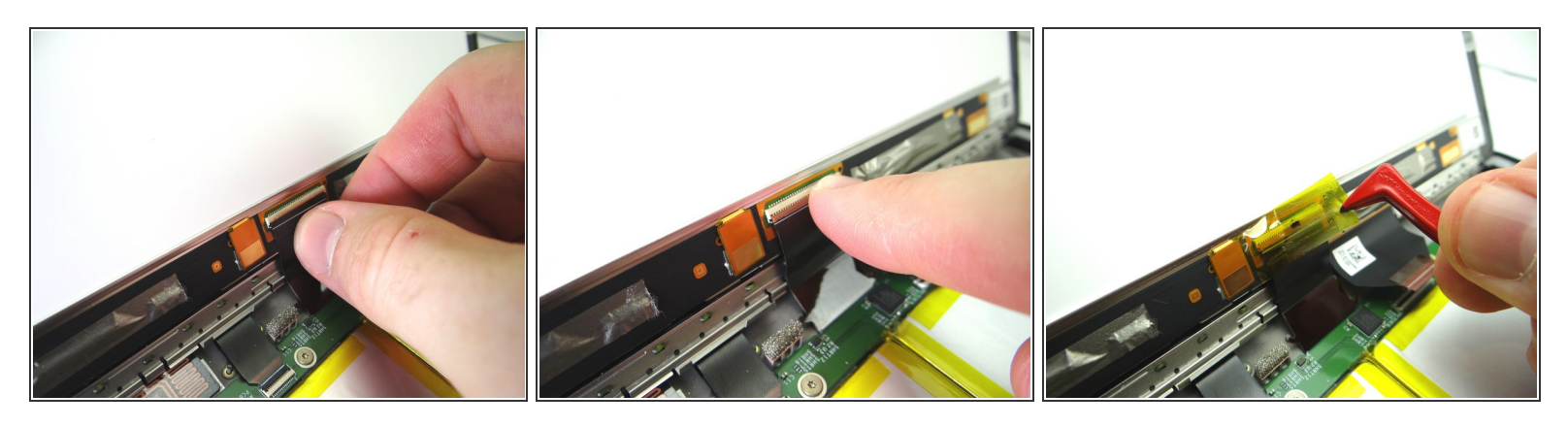

- Picture 1: Insert the rectangular display cable into the ZIF connector.
- Picture 2: Close the ZIF connector with your finger.
- Picture 3: Cover ZIF connector with Kapton tape from COMPARTMENT A.

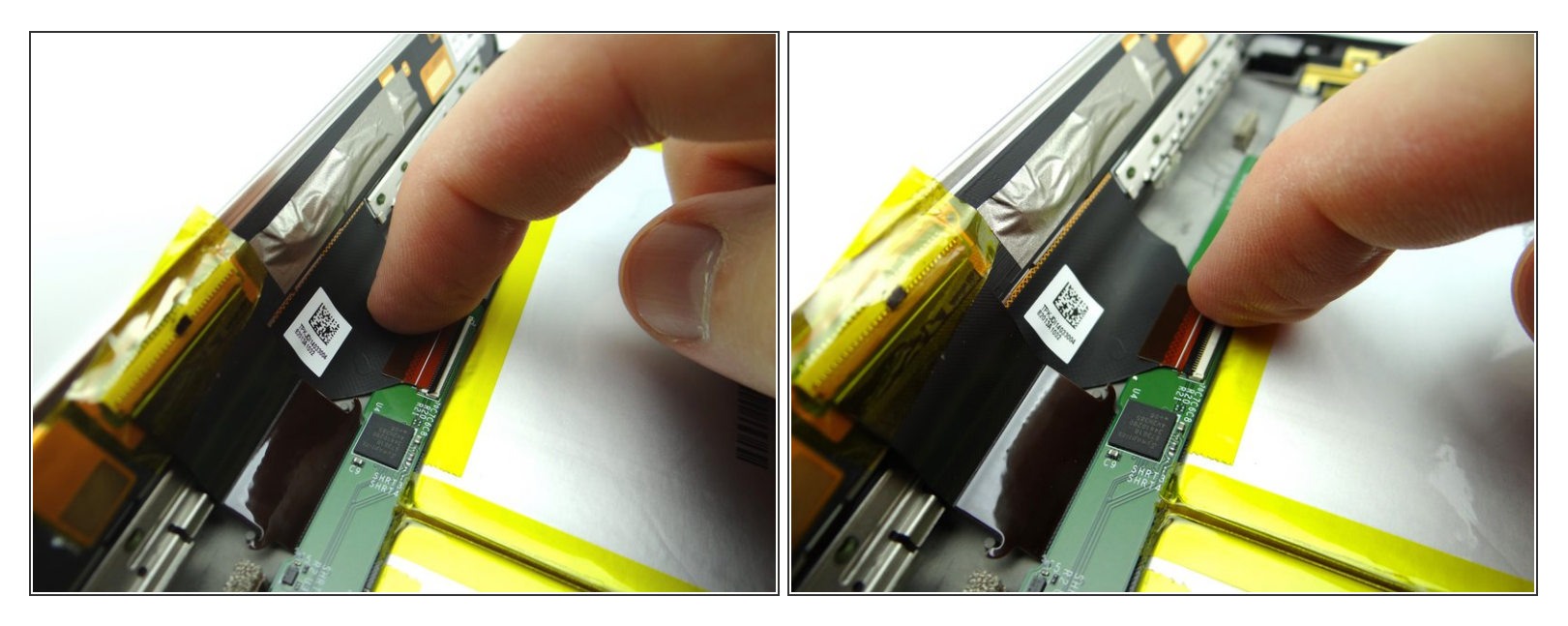

- Guide the triangular display cable into the ZIF connector using your finger.
- Close the ZIF connector.

# Step 26

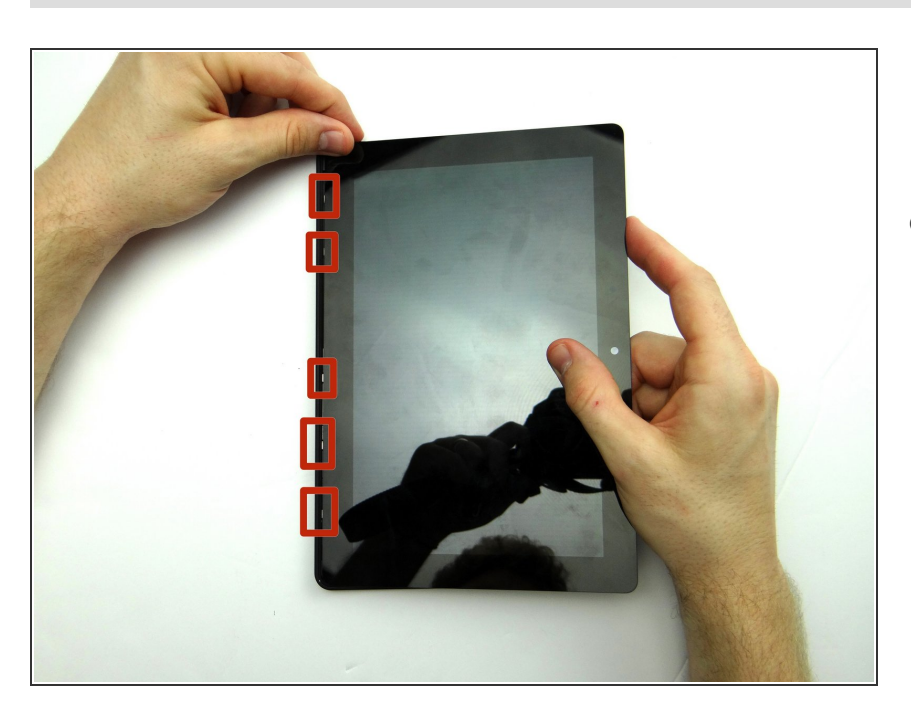

 Align the clips (red squares) along the bottom of the display assembly with their slots on the rear case.

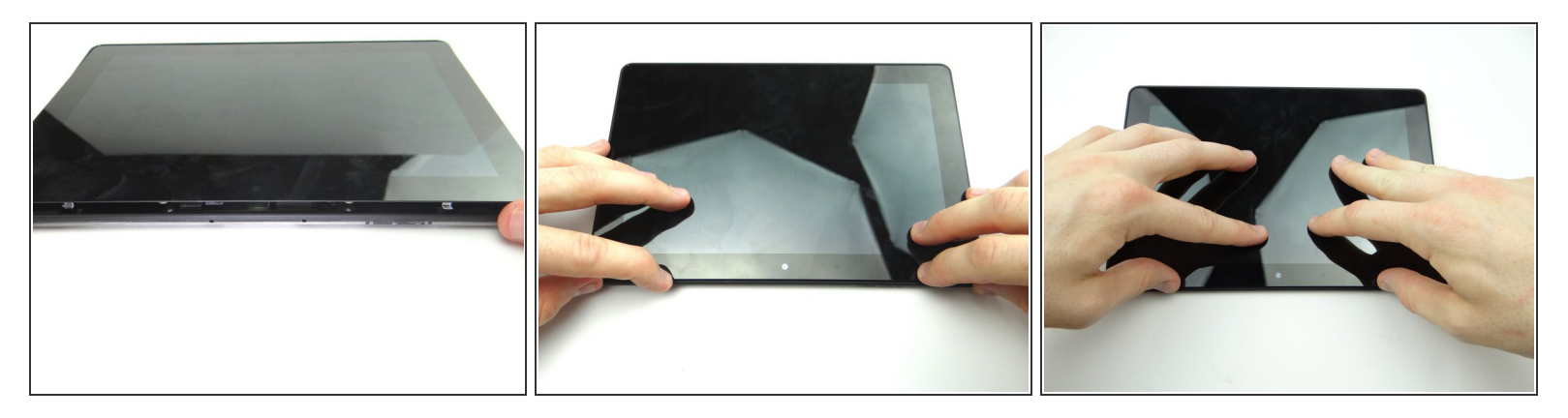

- Pictures 1 & 2: Press the top of the display assembly firmly into the rear case to secure the clips along the top edge.
- Picture 3: Press firmly on the display assembly to ensure all clips are seated correctly.

# Step 28

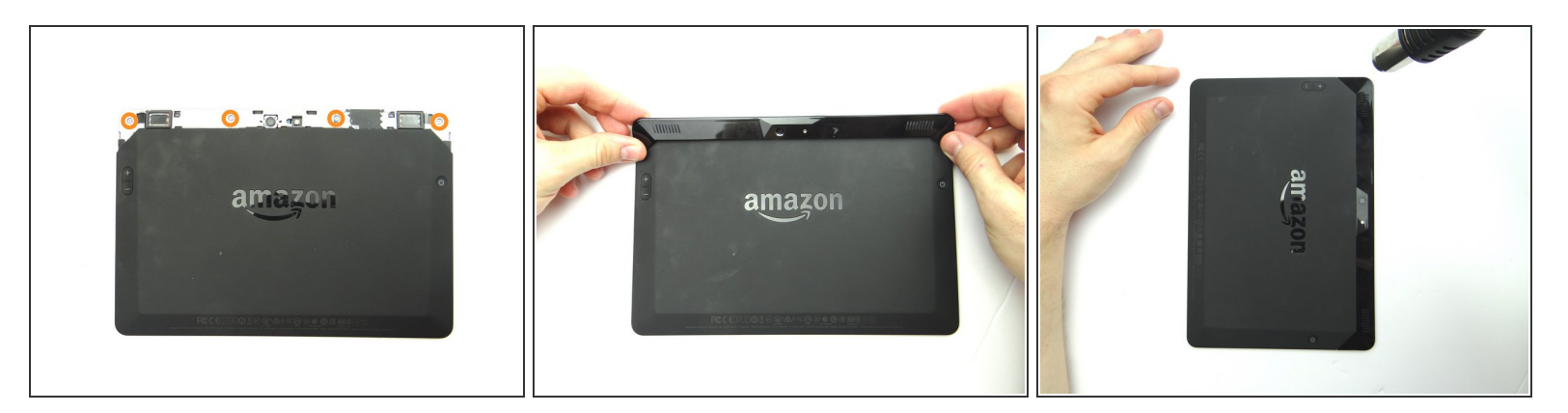

- Picture 1: Replace four pink 3.5 mm T5 Torx screws from SLOT 1.
- Picture 2: Replace the rear trim piece from ZONE I.
- Picture 3: Apply low level heat (100° Celcius) to help the adhesive re-adhere.

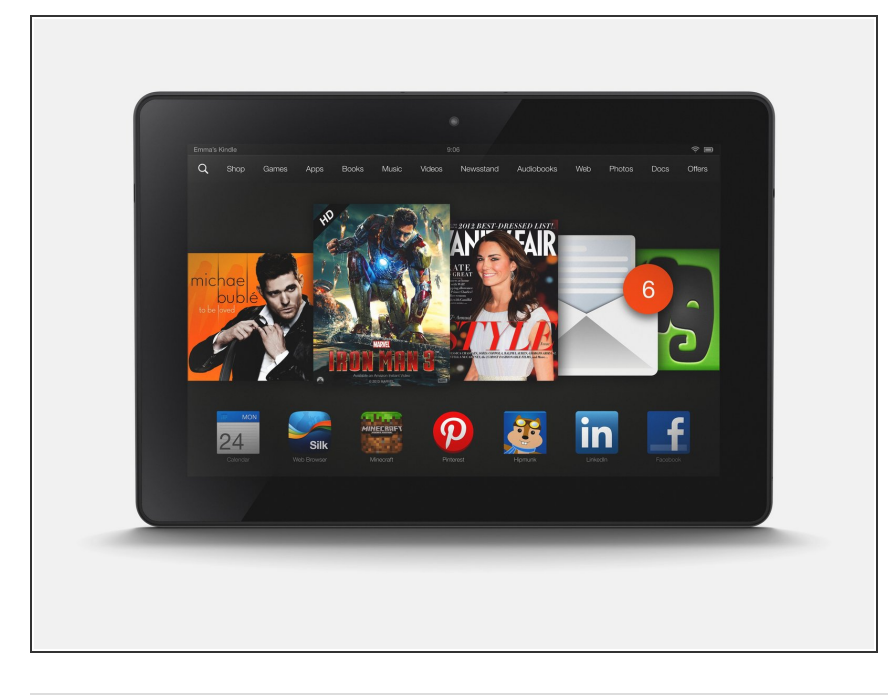

• Power up and test the device.